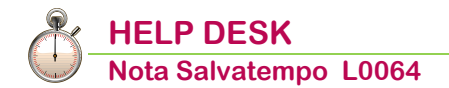

### Cassa Edile: revisione contributo minimo APE (FNAPE) Aprile 2019

| 0 | uand | 0 | ser | ve  |
|---|------|---|-----|-----|
| Ľ | nana | U | ser | r c |

Novità Normativa Per gestire l'adeguamento del contributo minimo mensile APE cassa edile riparametrato dal 1° aprile 2019.

Riferimenti:

- ✓ Accordo APE Fondo FNAPE 3 aprile 2019;
- Circolare ANCE n.662 del 18/04/2019;
- ✓ Circolare ANCE n.663 del 23/04/2019;
- ✓ Circolare ANCE n.630 del 07/02/2018.

Di seguito riportiamo una tabella di sintesi con le aliquote e il Contributo minimo APE mensile per lavoratore adeguate al minimo di 130 ore (accordo dal 1° aprile 2019):

| Contributo APE | <u>Ctr</u> . Minimo APE (euro) |
|----------------|--------------------------------|
| 2,53%          | 33,00                          |
| 2,58%          | 34,00                          |
| 2,83%          | 37,00                          |
| 3,03%          | 39,00                          |
| 3,09%          | 40,00                          |
| 3,33%          | 43,00                          |
| 3,54%          | 46,00                          |
| 3,61%          | 47,00                          |
| 3,84%          | 50,00                          |
| 3,91%          | 51,00                          |
| 4,34%          | 56,00                          |
| 4,43%          | 58,00                          |
| 4,80%          | 62,00                          |

Restano invariati i casi di esclusione dell'applicazione del contributo minimo (accordo 2018):

- inizio rapporti di lavoro successivo al giorno 13 del mese;
- **u** termine rapporto di lavoro antecedente il giorno 19 del mese;
- assenza di durata complessiva non inferiore a 60 ore nello stesso mese per cassa integrazione, malattia e infortunio, ferie e permessi retribuiti (nei limiti, rispettivamente, di 160 e 88 ore annue), ore denunciate ad altre Casse Edili.

Si evidenzia che il contributo minimo mensile APE per operaio, trattandosi di un costo non riferito al numero delle ore denunciate ma a valutazioni di natura amministrativa effettuate dalle Associazioni nazionali, deve essere applicato per tutti gli operai presenti in denuncia, salvo le eccezioni sopra menzionate.

In questo documento:

- **1. Duplicazione Tabelle Macro**
- 2. Voci Costanti
- 3. Calcoli Macro
- 4. Adeguamento percentuale APE Voce Costante Ditta

# **5. Adeguamento percentuale APE Voce Costante Dipendente (se diversa da azienda di appartenenza)**

- 6. Parametri Contributivi
- 7. Gestione Dipendente
- 8. Nota Contabile
- 9. Esempi
- **10. Tabelle di calcolo MUT**
- **11. Elaborazione mensile**
- 12. Dove trovo tutte le Note Salvatempo?

Descrizioni, valori, conti utilizzati all'interno del documento sono esclusivamente a titolo esemplificativo; è cura dell'utente valutarne il corretto riferimento.

La Release per eseguire le operazioni sotto descritte deve essere la 19.30.10 e successive.

### 1. Duplicazione Tabelle Macro

|                                                                                                    |                                        | Percorso                         |                             |                                                     |  |  |  |  |  |  |  |
|----------------------------------------------------------------------------------------------------|----------------------------------------|----------------------------------|-----------------------------|-----------------------------------------------------|--|--|--|--|--|--|--|
| Scelta di me                                                                                                  | nu PAGHE<br>31. Pagł<br>Duplicaz       | ne e Stipendi →<br>Tabelle Macro | 14. Gestione tabelle        | $e \rightarrow$ 07. Tabelle macro $\rightarrow$ 06. |  |  |  |  |  |  |  |
|                                                                                                    |                                        | Та                               | abella Utente               |                                                     |  |  |  |  |  |  |  |
| Selezio                                                                                                    | onare <b>Tabella I</b>                 | nstallazione: 耶                  | abella Installaz            | zione                                               |  |  |  |  |  |  |  |
| Inserire nei ca                                                                                               | mpi: <b><macro b="" i<=""></macro></b> | nput> = FNMI                     | - <macro output=""></macro> | > = FNMI                                            |  |  |  |  |  |  |  |
| Macro Input                                                                                                   | FNMI                                   |                                  | Macro Output                | FNMI                                                |  |  |  |  |  |  |  |
| Descrizione                                                                                                   | Ctr.min.m                              | ens.FNAPE                        | Descrizione                 | Ctr.min.mens.FNAPE                                  |  |  |  |  |  |  |  |
| Costanti                                                                                                    | Tutti                                  |                                  |                             |                                                     |  |  |  |  |  |  |  |
|                                                                                                    |                                        |                                  |                             |                                                     |  |  |  |  |  |  |  |
|                                                                                                    |                                        |                                  |                             |                                                     |  |  |  |  |  |  |  |
|                                                                                                    |                                        | Letti                            | Cancellati                  | Scritti                                             |  |  |  |  |  |  |  |
|                                                                                                    | Calcoli                                | 0                                | 0                           | 0                                                   |  |  |  |  |  |  |  |
|                                                                                                    | Condizioni                             | 0                                | 0                           | 0                                                   |  |  |  |  |  |  |  |
|                                                                                                    | Costanti                               | 0                                | 0                           | 0                                                   |  |  |  |  |  |  |  |
|                                                                                                    |                                        |                                  | CONFERMA DUPLIC             | AZIONE MACRO (S/N)                                  |  |  |  |  |  |  |  |
| Confermare tu                                                                                                 | tti i campi e cor                      | fermare la duplica               | zione macro.                |                                                     |  |  |  |  |  |  |  |
|                                                                                                    |                                        |                                  |                             |                                                     |  |  |  |  |  |  |  |
| Ripete                                                                                                    | re l'operazione i                      | nserendo nei cam                 | pi:                         |                                                     |  |  |  |  |  |  |  |
| <macro inp<="" td=""><td>ut &gt; = FNIN</td><td>&lt; Aacro Output</td><td>t &gt; = FNIN</td><td></td></macro> | ut > = FNIN                            | < Aacro Output                   | t > = FNIN                  |                                                     |  |  |  |  |  |  |  |
| Macro Input                                                                                                   | FNIN                                   |                                  | Macro Output                | FNIN                                                |  |  |  |  |  |  |  |
| Descrizione                                                                                                   | Ctr.integr                             | az.FNAPE                         | Descrizione                 | Ctr.integraz. FNAPE                                 |  |  |  |  |  |  |  |
| Costanti                                                                                                    | Tutti                                  |                                  |                             |                                                     |  |  |  |  |  |  |  |
| Confermare tu                                                                                                 | tti i campi e cor                      | fermare la duplica               | zione macro.                |                                                     |  |  |  |  |  |  |  |

### 2. Voci Costanti

|                | Percorso                                                                                                    |
|----------------|----------------------------------------------------------------------------------------------------|
| Scelta di menu | PAGHE 31. Paghe e Stipendi $\rightarrow$ 14. Gestione tabelle $\rightarrow$ 07. Tabelle macro $\rightarrow$ 03. Voci Costanti |

Q U C

Nel caso in cui non venissero duplicate in automatico dalla procedura, le costanti da caricare per le macro **FNMI** e **FNIN** sono le seguenti:

KK1=1, KK10=1000, KK33=33, KK34=34, KK37=37, KK39=39, KK40=40, KK43=43, KK46=46, KK47=47, KK50=50, KK51=51, KK56=56, KK58=58, KK62=62, KK100=100.

# In entrambe le macro tutte le costanti vanno caricate solo come "Valore euro" a esclusione delle costanti KK1, KK10, KK100 che vanno inserite in "Valore euro" e in "Valore lire".

Un esempio solo "Valore euro": KK 33:

|                 |    |      | Valore costante |
|-----------------|----|------|-----------------|
|                 |    |      | valore costance |
| Codice costante | 33 | Euro | 33,00000        |
|                 |    | Lire | 0,00000         |

Un esempio "Valore euro" e "Valore lire": KK 1:

|                 |   |      | Valore costante |
|-----------------|---|------|-----------------|
|                 |   |      | valore costance |
| Codice costante | 1 | Euro | 1,00000         |
|                 |   | Lire | 1,00000         |

### Costanti Macro FNMI

| MODULA<br>STAMP? | ] ! TAB. !<br>A ! STAMPA! |      | נס    | : 1 | Т   | A    |     | ! SETT.<br>!CONTR. | !SOTTO<br>!COD. | !MATRICOLA<br>! | !QUALIF | .!SETTORI<br>!QUALIF. | CODICE<br>COST. | ! VALOR<br>! EURO | E          | ! VALORE<br>! LIRE | !<br>!     |
|------------------|---------------------------|------|-------|-----|-----|------|-----|--------------------|-----------------|-----------------|---------|-----------------------|-----------------|-------------------|------------|--------------------|------------|
| FNMI             |                           | **** | Tutte | 10  | dit | te * | *** | 00                 | 00              | Tutte           | Tutte   | Tutte                 | 001             |                   | 1,00000    |                    | 1,00000    |
| FNMI             |                           | **** | Tutte | 10  | dit | te * | *** | 00                 | 00              | Tutte           | Tutte   | Tutte                 | 010             |                   | 1000,00000 |                    | 1000,00000 |
| FNMI             |                           | **** | Tutte | 10  | dit | te * | *** | 00                 | 00              | Tutte           | Tutte   | Tutte                 | 033             |                   | 33,00000   |                    | 0,00000    |
| FNMI             |                           | **** | Tutte | 10  | dit | te * | *** | 00                 | 00              | Tutte           | Tutte   | Tutte                 | 034             |                   | 34,00000   |                    | 0,00000    |
| FNMI             |                           | **** | Tutte | 10  | dit | te * | *** | 00                 | 00              | Tutte           | Tutte   | Tutte                 | 037             |                   | 37,00000   |                    | 0,00000    |
| FNMI             |                           | **** | Tutte | 10  | dit | te * | *** | 00                 | 00              | Tutte           | Tutte   | Tutte                 | 039             |                   | 39,00000   |                    | 0,00000    |
| FNMI             |                           | **** | Tutte | 10  | dit | te * | *** | 00                 | 00              | Tutte           | Tutte   | Tutte                 | 040             |                   | 40,00000   |                    | 0,00000    |
| FNMI             |                           | **** | Tutte | 10  | dit | te * | *** | 00                 | 00              | Tutte           | Tutte   | Tutte                 | 043             |                   | 43,00000   |                    | 0,00000    |
| FNMI             |                           | **** | Tutte | 10  | dit | te * | *** | 00                 | 00              | Tutte           | Tutte   | Tutte                 | 046             |                   | 46,00000   |                    | 0,00000    |
| FNMI             |                           | **** | Tutte | 10  | dit | te * | *** | 00                 | 00              | Tutte           | Tutte   | Tutte                 | 047             |                   | 47,00000   |                    | 0,00000    |
| FNMI             |                           | **** | Tutte | 10  | dit | te * | *** | 00                 | 00              | Tutte           | Tutte   | Tutte                 | 050             |                   | 50,00000   |                    | 0,00000    |
| FNMI             |                           | **** | Tutte | 10  | dit | te * | *** | 00                 | 00              | Tutte           | Tutte   | Tutte                 | 051             |                   | 51,00000   |                    | 0,00000    |
| FNMI             |                           | **** | Tutte | 10  | dit | te * | *** | 00                 | 00              | Tutte           | Tutte   | Tutte                 | 056             |                   | 56,00000   |                    | 0,00000    |
| FNMI             |                           | **** | Tutte | 10  | dit | te * | *** | 00                 | 00              | Tutte           | Tutte   | Tutte                 | 058             |                   | 58,00000   |                    | 0,00000    |
| FNMI             |                           | **** | Tutte | 10  | dit | te * | *** | 00                 | 00              | Tutte           | Tutte   | Tutte                 | 062             |                   | 62,00000   |                    | 0,00000    |
| FNMI             |                           | **** | Tutte | 10  | dit | te * | *** | 00                 | 00              | Tutte           | Tutte   | Tutte                 | 100             |                   | 100,00000  |                    | 100,00000  |

#### Costanti Macro FNIN:

| MODULO<br>STAMPA | TAB. !<br>STAMPA! |      | D    | I    | т    | т    | A   |      | ! SETT.<br>!CONTR. | !SOTTO<br>!COD. | !MATRICOLA<br>! | !QUALIF.<br>! | SETTORI ( | CODICE | ! VALO<br>! EURO | RE         | VALORE     |
|------------------|-------------------|------|------|------|------|------|-----|------|--------------------|-----------------|-----------------|---------------|-----------|--------|------------------|------------|------------|
| FNIN             |                   | •••• | Tutt | e )  | le ( | ditt | e   |      | 00                 | 00              | Tutte           | Tutte         | Tutte     | 001    |                  | 1,00000    | 1,00000    |
| FNIN             |                   | **** | Tuta | te 1 | le ( | litt | e.  | **** | 00                 | 00              | Tutte           | Tutte         | Tutte     | 010    |                  | 1000,00000 | 1000,00000 |
| FNIN             |                   |      | Tutt | ce 1 | le ( | iitt | e.  |      | 00                 | 00              | Tutte           | Tutte         | Tutte     | 033    |                  | 33,00000   | 0,00000    |
| FNIN             |                   | **** | Tutt | pe J | le ( | iitt | ie. |      | 00                 | 00              | Tutte           | Tutte         | Tutte     | 034    |                  | 34,00000   | 0,00000    |
| FNIN             |                   | **** | Tuta | te 1 | le ( | ditt | ie. | **** | 00                 | 00              | Tutte           | Tutte         | Tutte     | 037    |                  | 37,00000   | 0,00000    |
| FNIN             |                   |      | Tutt | ce 1 | le ( | iitt | ce. |      | 00                 | 00              | Tutte           | Tutte         | Tutte     | 039    |                  | 39,00000   | 0,00000    |
| FNIN             |                   |      | Tuta | ce 1 | le ( | iitt | e   |      | 00                 | 00              | Tutte           | Tutte         | Tutte     | 040    |                  | 40,00000   | 0,00000    |
| FNIN             |                   | **** | Tutt | e )  | le ( | ditt | ie. | **** | 00                 | 00              | Tutte           | Tutte         | Tutte     | 043    |                  | 43,00000   | 0,00000    |
| FNIN             |                   |      | Tuta | te 1 | le ( | litt | ce. |      | 00                 | 00              | Tutte           | Tutte         | Tutte     | 046    |                  | 46,00000   | 0,00000    |
| FNIN             |                   |      | Tuta | te 1 | le ( | litt | ce. |      | 00                 | 00              | Tutte           | Tutte         | Tutte     | 047    |                  | 47,00000   | 0,00000    |
| FNIN             |                   | **** | Tuta | e J  | le ( | iitt | e.  | **** | 00                 | 00              | Tutte           | Tutte         | Tutte     | 050    |                  | 50,00000   | 0,00000    |
| FNIN             |                   | **** | Tuta | te 1 | le ( | litt | e.  | **** | 00                 | 00              | Tutte           | Tutte         | Tutte     | 051    |                  | 51,00000   | 0,00000    |
| FNIN             |                   |      | Tuta | te 1 | le ( | litt | e.  |      | 00                 | 00              | Tutte           | Tutte         | Tutte     | 056    |                  | 56,00000   | 0,00000    |
| FNIN             |                   | **** | Tues | e J  | le ( | ditt | ie. | **** | 00                 | 00              | Tutte           | Tutte         | Tutte     | 058    |                  | 58,00000   | 0,00000    |
| FNIN             |                   | **** | Tuta | te 1 | le ( | litt | e.  | **** | 00                 | 00              | Tutte           | Tutte         | Tutte     | 062    |                  | 62,00000   | 0,00000    |
| FNIN             |                   | •••• | Tutt | te 1 | le ( | ditt | e   |      | 00                 | 00              | Tutte           | Tutte         | Tutte     | 100    |                  | 100,00000  | 100,00000  |

Inizio documento

### 3. Calcoli Macro

Scelta di menu

PAGHE 31. Paghe e Stipendi  $\rightarrow$  14. Gestione tabelle  $\rightarrow$  07. Tabelle macro  $\rightarrow$  04. Calcoli Macro

Percorso

Di seguito i due calcoli macro da personalizzare a cura dell'utente (i codici di corpo inseriti sono da considerare a titolo d'esempio):

inserire nella tabella di calcolo "30-ore assenza" i codici di corpo utilizzati nei cedolini per giustificare le ore assenza per cassa integrazione, malattia/infortuni, ferie/permessi retribuiti.

### Macro FNMI:

| Codic | e Macr  | o FNMI        | - Ctr.min.mens  | s.FNAPE        |         |            |         |
|-------|---------|---------------|-----------------|----------------|---------|------------|---------|
| Codic | e calco | lo <u>30</u>  | ) - ore assenza |                |         |            |         |
| Cond  | izione  | 0             | -               |                | Periodo | 0          |         |
| Valut | a       | No            |                 |                |         | C          | ONTINUA |
|       |         |               |                 |                |         |            |         |
| Nun   | n Op.   | Tipo campo    | Cod/Cost.       | Descrizione    | Campo   | Contenuto  | Rip.    |
|       |         |               |                 |                |         |            |         |
|       | 1 +     | CC Corpo cedo | 374             | FIGURAT. INPS  | 3       | ore/giorni | 0       |
|       | 2 +     | CC Corpo cedo | 375             | FIGURATIVO CIG | 3       | ore/giorni | 0       |
| 1     | 3 +     | CC Corpo cedo | 031             | FERIE GODUTE   | 3       | ore/giorni | 0       |
| 4     | 4 +     | CC Corpo cedo | 033             | P.I.R. GODUTI  | 3       | ore/giorni | 0       |
|       | 5 +     | CC Corpo cedo | 035             | PERM.EX.FEST.G | 3       | ore/giorni | 0       |

Confermare il caricamento con il tasto funzione "F9-Registrazione righi".

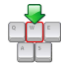

Ripetere le modifiche nella macro FNIN.

| codice<br>codice<br>condizi<br>aluta | Macro<br>calcol<br>ione | o FNIN<br>o 30<br>No | <ul> <li>Ctr.integraz.</li> <li>ore assenza</li> <li>-</li> </ul> | FNAPE          | Periodo | 0          | ONTINUA |
|--------------------------------------|-------------------------|----------------------|-------------------------------------------------------------------|----------------|---------|------------|---------|
| Num                                  | Op.                     | Tipo campo           | Cod/Cost.                                                         | Descrizione    | Campo   | Contenuto  | Rip.    |
| 1                                    | +                       | CC Corpo cedo        | 374                                                               | FIGURAT. INPS  | 3       | ore/giorni | 0       |
| 2                                    | +                       | CC Corpo cedo        | 375                                                               | FIGURATIVO CIG | 3       | ore/giorni | 0       |
| 3                                    | +                       | CC Corpo cedo        | 031                                                               | FERIE GODUTE   | 3       | ore/giorni | 0       |
| 4                                    | +                       | CC Corpo cedo        | 033                                                               | P.I.R. GODUTI  | 3       | ore/giorni | 0       |
| 5                                    | +                       | CC Corpo cedo        | 035                                                               | PERM.EX.FEST.G | 3       | ore/giorni | 0       |

Confermare il caricamento con il tasto funzione "F9-Registrazione righi".

inserire nella tabella di calcolo "35-imponibile tot.2" i codici di corpo utilizzati nei cedolini per le ore ordinarie e le festività utili alla formazione dell'imponibile totale 2.

Gli utenti che inseriscono tutti i mesi in cedolino un codice di corpo figurativo per la creazione di un valore convenzionale per il calcolo della contribuzione (per esempio C.E. Genova) dovranno indicare nella tabella solo quel codice di corpo figurativo.

| Coo | dice | Macro  | FNMI              | - Ctr.min.men     | s.FNAPE        |         |           |         |
|-----|------|--------|-------------------|-------------------|----------------|---------|-----------|---------|
| Coo | dice | calcol | o <mark>35</mark> | 5 - imponibile to | t.2            |         |           |         |
| Cor | ndiz | ione   | 0                 | -                 |                | Periodo | 0         |         |
| Val | luta |        | Si                |                   |                |         | C         | ONTINUA |
|     |      |        |                   |                   |                |         |           |         |
| Ν   | lum  | Op.    | Tipo campo        | Cod/Cost.         | Descrizione    | Campo   | Contenuto | Rip.    |
|     |      |        |                   |                   |                |         |           |         |
|     | 1    | +      | CC Corpo cedo     | 001               | IMPORTO ORDINA | 6       | Importo   | 0       |
|     | 2    | +      | CC Corpo cedo     | 030               | FESTIVITA'     | 6       | Importo   | 0       |

Confermare il caricamento con il tasto funzione "F9-Registrazione righi".

### Ripetere le modifiche nella macro FNIN

| ¢ | Codice | Macro  | FNIN          | - Ctr.integraz.   | FNAPE          |         |           |        |
|---|--------|--------|---------------|-------------------|----------------|---------|-----------|--------|
| C | Codice | calcol | o <u>35</u>   | 5 - imponibile to | t.2            |         |           |        |
| C | Condiz | ione   | 0             | -                 |                | Periodo | 0         |        |
| ١ | /aluta |        | Si            |                   |                |         | со        | NTINUA |
|   |        |        |               |                   |                |         |           |        |
|   | Num    | Op.    | Tipo campo    | Cod/Cost.         | Descrizione    | Campo   | Contenuto | Rip.   |
|   |        |        |               |                   |                |         |           |        |
|   | 1      | +      | CC Corpo cedo | 001               | IMPORTO ORDINA | 6       | Importo   | 0      |
|   | 2      | +      | CC Corpo cedo | 030               | FESTIVITA'     | 6       | Importo   | 0      |

Confermare il caricamento con il tasto funzione "F9-Registrazione righi".

Nel caso in cui la cassa edile da gestire, abbia comunicato una percentuale APE che non corrisponda ai valori della tabella A della Comunicazione CNCE 23/4/2019, si rimanda alla consultazione del documento "L121- Contributo minimo APE 2019: mancata corrispondenza fra percentuale APE cassa edile e contributo minimo APE tabella A comunicazione CNCE 23/4/2019", disponibile sul portale al seguente link (utenti registrati):

https://supporto.wolterskluwer.it/faq/contributo-minimo-ape-2019-mancata-corrispondenza-frapercentuale-ape-cassa-edile-e-contributo

### 4. Adeguamento percentuale APE Voce Costante Ditta

Percorso

PAGHE

Scelta di menu

31. Paghe e Stipendi  $\rightarrow$  01. Gestione Ditta  $\rightarrow$  01. Gestione Ditta

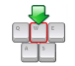

# Procedere con l'adeguamento della percentuale di riferimento per ogni azienda edile gestita (Comunicazione CNCE n.662):

### Un esempio di caricamento per C.E. Torino della costante 9 con percentuale = 3.61

|        | CASSA EDILE/EDILCASSA CHE<br>ADERISCONO AL FNAPE | NUOVO CONTRIBUTO<br>FNAPE | CONTRIBUTO MINIMO 130 H | CONTRIBUTO MINIMO 130 H<br>(arrotondamento) |
|--------|--------------------------------------------------|---------------------------|-------------------------|---------------------------------------------|
| VALLI  | E D'AOSTA                                        |                           |                         |                                             |
| Aosta  |                                                  | 3,91                      | 50,83                   | 51                                          |
| PIEM   | ONTE                                             |                           |                         |                                             |
| Aless  | andria                                           | 3,91                      | 50,83                   | 51                                          |
| Asti   |                                                  | 3,61                      | 46,93                   | 47                                          |
| Biella |                                                  | 3,84                      | 49,92                   | 50                                          |
| Cune   | D                                                | 4,43                      | 57,59                   | 58                                          |
| Novar  | a                                                | 3,91                      | 50,83                   | 51                                          |
| Torino |                                                  | 3,61                      | 46,93                   | 47                                          |
| Verba  | nia                                              | 3,91                      | 50,83                   | 51                                          |
| Verce  | lli                                              | 3,91                      | 50,83                   | 51                                          |
| LIGUI  | RIA                                              |                           |                         |                                             |
| Geno   | va                                               | 3,91                      | 50,83                   | 51                                          |
| Imper  | ia                                               | 3,61                      | 46,93                   | 47                                          |
| La Sp  | ezia                                             | 3,91                      | 50,83                   | 51                                          |
| Savor  | na                                               | 4,34                      | 56,42                   | 56                                          |
|        |                                                  |                           |                         |                                             |

| An | agrafica  | Enti previd. | Altri Enti | Amm. Sociali | Varie |
|----|-----------|--------------|------------|--------------|-------|
|    | Anagrafi  | ca completa  |            |              |       |
| -  | CCNL dit  | ta           |            |              |       |
|    | Banche    |              |            |              |       |
| ×  | Voci rico | rrenti       |            |              |       |
| C: | Voci cost | tanti        |            |              |       |
|    |           |              |            |              |       |

| Cod. | Descrizione   | Valuta | Importo  |  |  |
|------|---------------|--------|----------|--|--|
| 9    | % Contrib.APE | No     | +3,61000 |  |  |

Ricordiamo che se il codice costante ditta n. 9 fosse già stato adoperato per altri fini ed è tuttora in uso, è necessario utilizzarne un altro libero e variarne il riferimento nella tabella Calcolo n. 11 delle Macro FNMI e FNIN: a tal fine accedere alla scelta 31.14.07.04 e variare nel rigo il codice indicato nella colonna "Rip", indicando la Voce costante libera che si è scelto di utilizzare.

### Un esempio macro FNMI:

|   | Codice Macro<br>Codice calcolo<br>Condizione |     | 0 FNMI<br>13  | <ul> <li>Ctr.min.men</li> <li>% ctr.APE D</li> <li>cost.dip.8</li> </ul> | s.FNAPE<br>ITTA | Periodo | 0          |          |
|---|----------------------------------------------|-----|---------------|--------------------------------------------------------------------------|-----------------|---------|------------|----------|
| \ | /aluta                                       |     | No            |                                                                          |                 |         |            | CONTINUA |
|   |                                              |     |               |                                                                          |                 |         |            |          |
|   | Num                                          | Op. | Tipo campo    | Cod/Cost.                                                                | Descrizione     | Campo   | Contenuto  | Rip.     |
|   |                                              |     |               |                                                                          |                 |         |            |          |
|   | 1                                            | +   | AC Azienda co |                                                                          |                 | 23      | Costanti a | 9        |

La modifica deve essere apportata in entrambe la macro FNMI e FNIN.

# 5. Adeguamento percentuale APE Voce Costante Dipendente (se diversa da azienda di appartenenza)

Scelta di menù

31. Paghe e Stipendi  $\rightarrow$  02. Gestione Dipendente  $\rightarrow$  01. Gestione Dipendente

Ricordiamo che la valorizzazione della costante dipendente n.88 è da effettuare <u>esclusivamente</u> nel caso in cui, per uno o più dipendenti, si debba applicare una percentuale differente da quella utilizzata per l'azienda di appartenenza.

Richiamare la matricola interessata:

Percorso

PAGHE

Anagrafica grafica - Tabelle contributive e contrattuali - Voci Ricorrenti

Posizionarsi nella sezione **"Voci costanti",** con l'utilizzo del bottone **""** "Nuovo" richiamare la costante n. **88** e valorizzare la costante dipendente con l'aliquota da applicare:

| ⊕- Anagrafica Dipendente                                                          | abelle contributive e contrattuali               |                 |              |          | Promemoria | ۲ ( | > |
|-----------------------------------------------------------------------------------|--------------------------------------------------|-----------------|--------------|----------|------------|-----|---|
| - Rnagrafica contabile - Rapporto di lavoro Capporto di lavoro Capporto di lavoro | Tabelle Contributive Voci Ricorrenti Fondi Assis | tenza Sanitaria |              |          |            |     |   |
| Tab.contributive/Voci Ricorrenti                                                  | Voci ricorrenti cedolino                         |                 |              |          |            |     |   |
| ···· Dati IRPEF                                                                   | Codice di Corpo - Descrizione                    | Validita' dal   | Validita' al | M        | ensilita'  |     |   |
| ···· Dati INAIL<br>···· Stato di famiglia                                         | 001 - IMPORTO ORDINARIO                          | 00/0000         | 00/0000      | Normale  |            |     |   |
| ···· Carichi sociali                                                              | 360 - ACC.TO C/EDILE 14.20                       | 00/0000         | 00/0000      | Normale  |            |     |   |
| ···· Carichi fiscali                                                              |                                                  |                 |              |          |            |     |   |
|                                                                                   |                                                  |                 |              |          |            |     |   |
| ···· Fondi Complementari                                                          |                                                  |                 |              |          |            |     |   |
| ···· Trattenute                                                                   |                                                  |                 |              |          |            |     |   |
| Bonus                                                                             |                                                  |                 |              |          |            |     |   |
| ⊞- Gestione Storici                                                               |                                                  |                 |              |          |            |     |   |
|                                                                                   | Voci costanti                                    |                 |              |          |            |     |   |
|                                                                                   | Codice - Descrizione                             |                 | Valuta       | Ir       | nporto     |     |   |
|                                                                                   | Dettaglio voci costanti                          |                 |              | ×        |            |     |   |
|                                                                                   |                                                  |                 |              |          |            |     |   |
| ≪ ≪ ⊘ 04/2019 ⊘ ≫ >                                                               | Codice 88                                        |                 |              |          |            |     |   |
| Lu Ma Me Gi Ve Sa Do                                                              | Descrizione % Contrib APE                        | :               |              | Modifica |            |     |   |
| 01 02 03 04 05 06 07                                                              | Descrizione                                      | -               |              | Wounda   |            |     |   |
|                                                                                   | ✓ Valuta Valore                                  |                 | +0,00000     |          |            |     |   |
| 22 22 24 25 26 27 29                                                              |                                                  |                 |              |          |            |     |   |
|                                                                                   |                                                  |                 |              |          |            |     |   |
|                                                                                   |                                                  |                 |              |          |            |     |   |

Confermare il caricamento.

Anagrafica standard - sezione Voci Ricorrenti - VC Voci Costanti:

| A <u>n</u> agrafica | <u>R</u> ic | orrenti   | Ra <u>t</u> ei/Ferie | <u>S</u> torico/Oneri | <u>L</u> iquid./Ant. | <u>E</u> nti | Var <u>i</u> e |
|---------------------|-------------|-----------|----------------------|-----------------------|----------------------|--------------|----------------|
|                     | PS          | Prestiti/ | Pignoramenti         |                       |                      |              |                |
| ~                   | VR          | Voci ric  | orrenti              |                       |                      |              |                |
|                     | VC          | Voci co   | stanti               |                       |                      |              |                |
|                     | SC          | Scadenz   | ze                   |                       |                      |              |                |

Accedendo nella sezione, inserire il numero costante **88** e digitare il tasto funzione "F11-Riposizionamento indice scroll", valorizzare la costante dipendente con l'aliquota da applicare:

|    | Cod.                        | Descrizione   |  | Valuta | Valore |          |  |  |
|----|-----------------------------|---------------|--|--------|--------|----------|--|--|
| 88 |                             | % Contrib.APE |  | No     |        | +0,00000 |  |  |
| C  | Sanfarmanya il anviana anta |               |  |        |        |          |  |  |

Confermare il caricamento.

Ripetere l'inserimento per ogni dipendente interessato.

Si ricorda che se il codice costante dipendente n. 88 fosse già stato adoperato per altri fini ed è tuttora in uso, è necessario utilizzarne un altro libero e variarne il riferimento nelle Macro FNMI e FNIN nella colonna "Rip", indicando la Voce costante libera che si è scelto di utilizzare nelle:

✓ tabelle Condizioni n. 13 e 14 (scelta 31.14.07.02);
 ✓ tabella Calcolo n.12 (scelta 31.14.07.04)

| 🕨 ≽ Ta        | abella co | ndizione n.13 | 3            |       |             |      |     |          |              |         |      |
|---------------|-----------|---------------|--------------|-------|-------------|------|-----|----------|--------------|---------|------|
| Codice mac    | ro        | FNMI          | - Ctr.min.   | mens  | .FNAPE      |      |     |          |              |         |      |
| Codice tabe   | lla       | 13            | - cost.dip.  | 88=0  |             |      |     |          |              |         |      |
| Confronta     | il dato   |               |              |       | con il dato |      |     |          |              | CONTIN  | UA   |
|               |           |               |              |       |             |      |     |          |              |         |      |
| Num Tip       | Codice    | Camp Rip      | Tes Con      | Tip   | Codice      | Camp | Rip | Contenut | o confronto  |         | O.L  |
| 1 DC          |           | 77 88         | = K          | _     |             | 0    | 0   |          | +            | 0,00000 |      |
|               |           |               |              |       |             |      |     |          |              |         |      |
| 🔰 🕨 Ta        | abella co | ndizione n.14 | 1            |       |             |      |     |          |              |         |      |
| Codice macro  | 0         | FNMI          | - Ctr.min.i  | mens  | .FNAPE      |      |     |          |              |         |      |
| Codice tabell | la        | 14            | - cost.dip.  | 88<>  | • O         |      |     |          |              |         |      |
| Confronta i   | il dato   |               |              |       | con il dato |      |     |          |              | CONTIN  | NUA  |
|               |           |               |              |       |             |      |     |          |              |         |      |
| Num Tip       | Codice    | Camp Rip      | Tes Con      | Tip   | Codice      | Camp | Rip | Contenu  | to confronto |         | O.L  |
| 1 DC          |           | 77 88         | <> K         |       |             | 0    | 0   |          | +            | 0,00000 |      |
|               |           |               |              |       |             |      |     |          |              |         |      |
| 🕨 Ta          | abella ca | lcolo n.12    |              |       |             |      |     |          |              |         |      |
| Codice Macro  | )         | FNMI          | - Ctr.min.r  | mens. | FNAPE       |      |     |          |              |         |      |
| Codice calcol | 0         | 12            | 2 - % ctr.AP | E DIP | )           |      |     |          |              |         |      |
| Condizione    |           | 14            | - cost.dip.  | 8     |             |      |     | Periodo  | 0            |         |      |
| Valuta        |           | No            |              |       |             |      |     |          |              | CONT    | INUA |
|               |           |               |              |       |             |      |     |          |              |         |      |
| Num Op.       | Tipo ca   | mpo           | Cod/Cost.    |       | Descrizior  | ne   |     | Campo    | Contenuto    | F       | Rip. |
|               |           |               |              |       |             | -    |     |          |              |         |      |
| 1 +           | DC Di     | pendente      |              |       |             |      |     | 77       | Costanti d   |         | 88   |
|               |           |               |              |       |             |      |     |          |              |         |      |
|               |           |               |              |       |             |      |     |          |              |         |      |

Le modifiche devono essere apportate in entrambe la macro FNMI e FNIN.

Inizio documento

### 6. Parametri Contributivi

| Percorso                                                                                                    |
|----------------------------------------------------------------------------------------------------|
| PAGHE                                                                                                    |
| 31. Paghe e Stipendi $\rightarrow$ 14. Gestione tabelle $\rightarrow$ 03. Tabelle dipendente $\rightarrow$ 03. |
| Tabelle contributive $\rightarrow 0.3$ . Parametri Contributivi                                                |

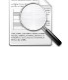

Scelta di menu

Le due nuove macro FNMI e FNIN devono essere collegate a due nuovi parametri contributivi.

Creare un nuovo parametro contributivo "**CTR APE CE 2019**" utilizzando un codice libero e copiandolo dal parametro "**CTR APE CE 2018**" già presente in archivio, un esempio:

| Paran<br>Note | netro                                     | 938 -                 |
|---------------|-------------------------------------------|-----------------------|
| Tip<br>Tip    | PRECARICAMENTO                            | PARAMETRI DI CHIUSURA |
| Per<br>Tip    | Codice<br>Descrizione<br>Conferma (S/N/E) | CTR APE CE 2018       |

<sup>d</sup> Modificare la descrizione inserendo il riferimento all'anno 2019:

- al campo <Codice Macro> inserire FNMI;
- al campo <Data inizio> digitare il tasto funzione "F7-cancellazione periodo" e confermare la cancellazione;
- al campo <Data inizio> inserire 01/04/2019;
- al campo <Data termine> inserire 31/12/2099;
- **u** al campo <Percent.fascia 1 Ditta> inserire 100.

| Parametro                                                                                                    | 938 - CTR APE CE 2019                                      |                                                      |                                                                       |  |  |  |  |  |  |
|----------------------------------------------------------------------------------------------------|------------------------------------------------------------|------------------------------------------------------|-----------------------------------------------------------------------|--|--|--|--|--|--|
| Note                                                                                                    | ANZIANITA' PROFESSIONALE EDILE 2019                        |                                                      |                                                                       |  |  |  |  |  |  |
| Tipo stampa                                                                                                  | Totali                                                     | Com./Rit./Fig.                                       | Negativo figurativ                                                    |  |  |  |  |  |  |
| Tipo mensilita                                                                                               | N - Normale                                                | Tipo applicaz.                                       | Mensile Mese 1                                                        |  |  |  |  |  |  |
| Tipo conguaglio                                                                                              | No                                                         | Appl.conguaglio                                      | 0 Anno corrente                                                       |  |  |  |  |  |  |
| Per. conguaglio                                                                                              | 00/0000                                                    | Nr. mensilita`                                       | 12                                                                    |  |  |  |  |  |  |
| Tipo calcolo                                                                                                 | 50 Calcolo da Macro                                        |                                                      |                                                                       |  |  |  |  |  |  |
| Codice Macro F                                                                                               | NMI Ctr.min.mens.FNAP                                      | Codice ente                                          | 20 ANZ.PROF.EDILE                                                     |  |  |  |  |  |  |
|                                                                                                    |                                                            |                                                      |                                                                       |  |  |  |  |  |  |
| Data inizio<br>Arr. input Euro<br>Cod. min./max.                                                             | 01/04/2019<br>+ 0<br>0                                     | Data termine<br>Arr. output Euro<br>Tab. fasce Mass. | 31/12/2099<br>+ 0<br>0                                                |  |  |  |  |  |  |
| Data inizio<br>Arr. input Euro<br>Cod. min./max.                                                             | 01/04/2019<br>+ 0<br>0<br>Dipendente                       | Data termine<br>Arr. output Euro<br>Tab. fasce Mass. | 31/12/2099<br>+ 0<br>0<br>Ditta                                       |  |  |  |  |  |  |
| Data inizio<br>Arr. input Euro<br>Cod. min./max.<br>Percent.fascia 1                                         | 01/04/2019<br>+ 0<br>0<br>Dipendente<br>+ 0,               | Data termine<br>Arr. output Euro<br>Tab. fasce Mass. | 31/12/2099<br>+ 0<br>0<br>Ditta<br>+100,0000                          |  |  |  |  |  |  |
| Data inizio<br>Arr. input Euro<br>Cod. min./max.<br>Percent.fascia 1<br>Percent.fascia 2                     | 01/04/2019<br>+ 0<br>0<br>Dipendente<br>+ 0,<br>+ 0,       | Data termine<br>Arr. output Euro<br>Tab. fasce Mass. | 31/12/2099<br>+ 0<br>0<br>Ditta<br>+100,0000<br>+0,0000               |  |  |  |  |  |  |
| Data inizio<br>Arr. input Euro<br>Cod. min./max.<br>Percent.fascia 1<br>Percent.fascia 2<br>Percent.fascia 3 | 01/04/2019<br>+ 0<br>0<br>Dipendente<br>+ 0,<br>+0,<br>+0, | Data termine<br>Arr. output Euro<br>Tab. fasce Mass. | 31/12/2099<br>+ 0<br>0<br>Ditta<br>+ 100,0000<br>+ 0,0000<br>+ 0,0000 |  |  |  |  |  |  |

Confermare il caricamento.

Il campo <Com./Rit./Fig.> può essere valorizzato sia con l'opzione Ritenuta che con Negativo figurativo, in quanto essendo un contributo carico Ditta non incide sul cedolino del dipendente.

Creare un nuovo parametro contributivo **"CTR INTEGR. APE 2019"** utilizzando un codice libero e copiandolo dal parametro **"CTR INTEGR. APE 2018**" già presente in archivio, un esempio:

| Paran<br>Note     | netro                           | 39 -                |     |
|-------------------|---------------------------------|---------------------|-----|
| Tip<br>Tip<br>Tip | PRECARICAMENTO                  | PARAMETRI DI CHIUSU | IRA |
| Per               | Codice                          | 222                 |     |
| Tip               | Descrizione<br>Conferma (S/N/E) | CTR INTEGR.APE 2018 |     |
|                   |                                 |                     |     |

Modificare la descrizione inserendo il riferimento all'anno 2019:

- al campo <Codice Macro> inserire FNIN
- al campo <Data inizio> digitare il tasto funzione "F7-cancellazione periodo" e confermare la cancellazione;
- ↘ al campo <Data inizio> inserire 01/04/2019;
- ↘ al campo <Data termine> inserire 31/12/2099;
- **u** al campo <Percent.fascia 1 Ditta> inserire 100.

| Parametro                      | 939 - CTR INTEGR.APE 2019  |                                  |                    |
|--------------------------------|----------------------------|----------------------------------|--------------------|
| Note                           | FIGURATIVO INTEGRAZIONE 20 | 19                               |                    |
| Tipo stampa                    | Totali                     | Com./Rit./Fig.                   | Negativo figurativ |
| Tipo mensilita                 | N - Normale                | Tipo applicaz.                   | Mensile Mese 1     |
| Tipo conguaglio                | No                         | Appl.conguaglio                  | 0 Anno corrente    |
| Per. conguaglio                | 00 / 0000                  | Nr. mensilita`                   | 12                 |
| Tipo calcolo                   | 50 Calcolo da Macro        |                                  |                    |
| Codice Macro FI                | NIN Ctr.integraz. FNA      | Codice ente                      | 0 Nessun ente      |
| Data inizio<br>Arr. input Euro | 01/04/2019<br>+ 0          | Data termine<br>Arr. output Euro | 31/12/2099<br>+ 0  |
| Cod. min./max.                 | 0<br>Dipendente            | Tab. fasce Mass.                 |                    |

Confermare il caricamento.

Il campo <Com./Rit./Fig.> può essere valorizzato sia con l'opzione Ritenuta che con Negativo figurativo, in quanto essendo un contributo carico Ditta non incide sul cedolino del dipendente.

Inizio documento

### 7. Gestione Dipendente

Scelta di menu

Percorso PAGHE 31. Paghe e Stipendi → 02. Gestione Dipendente → 01. Gestione Dipendente

Accedere nell'anagrafica dei dipendenti iscritti alle <u>casse edili aderenti alla revisione del</u> <u>contributo</u> e posizionarsi al campo <Raggruppamento parametri contributivi>, un esempio:

Anagrafica dipendente grafica, Tabelle contributive e contrattuali

| 🕀 Anagrafica Dipendente                                                   | Tabelle contributive e contrattuali              Promemoria                                       |
|---------------------------------------------------------------------------|---------------------------------------------------------------------------------------------------|
| ⊡ Anagrafica contabile<br>Rapporto di lavoro<br>I.o., dimpieno/C di costo | Tabelle Contributive Voci Ricorrenti Fondi Assistenza Sanitaria                                   |
| CCNL e inquadramento     Tab.contributive/Voci Ricorrenti                 | Tipo Apprendistato                                                                                |
| ···· Dati retributivi<br>···· Dati INPS                                   | Causale Principale INPS 10 / CONTRIBUTO OPERAI % 43,920 Qualifiche / Tipo Contr. Uniemens 1-F-L00 |
| - Dati IRPEF<br>Dati INAIL                                                | Codici Statistici (N = Nessun codice statistico) N Nessun codice                                  |
| ···· Stato di famiglia<br>···· Carichi sociali<br>···· Carichi facoli     | Raggruppamento parametri contributivi     12     OP.ED.TO SI COL.9.19                             |

Tramite il bottone dettaglio procedere alle seguenti modifiche:

il parametro "CTR APE CE 2018" sostituirlo con il nuovo parametro "CTR APE CE 2019";

il parametro "CTR INTEGR. APE 2018 " sostituirlo con il nuovo parametro "CTR INTEGR. APE 2019".

Un esempio:

| Codice | - Descrizione       | Com./Rit./Fig.      | Nr mensili |
|--------|---------------------|---------------------|------------|
|        |                     |                     |            |
|        |                     |                     |            |
|        |                     |                     |            |
|        |                     |                     |            |
|        |                     |                     |            |
|        |                     |                     |            |
|        |                     |                     |            |
|        |                     |                     |            |
| -      |                     |                     |            |
|        |                     |                     | _          |
| 028    |                     | Nagative feurative  | 10         |
| 938    | CTR INTEGR APE 2019 | Negativo figurativo | 12         |
| 000    |                     | Nogatio Ingaratio   | 12         |
|        |                     |                     |            |
|        |                     | 1000000             |            |
| 0      |                     |                     | 00         |
| 0      |                     |                     | 00         |
|        |                     |                     |            |

### Confermare la variazione.

Anagrafica dipendente standard, Test condizioni

| Qualifica Contrib.         | - [] |    |                      | Tipo Contr. | Tipo APP |       |
|----------------------------|------|----|----------------------|-------------|----------|-------|
| Codice INPS per DM10       | 10   | 1  | CONTRIBUTO OPERAI    |             | Qual.Uni | 1-F-I |
| Raggr. param. contributivi |      | 12 | OP.ED.TO SI COL.9.19 |             | Ag.INAIL |       |
| Tipol. applicaz. Min./Max. |      | 0  | Non utilizzata       | ·           |          |       |
| Param. contr. L. 297/82    |      | 70 | CONTR. TFR L.297/82  |             | Add.ASPI | Aut.  |

Con il tasto funzione "F7-Gestione tabella" procedere alle seguenti modifiche:

il parametro "CTR APE CE 2018" sostituirlo con il nuovo parametro "CTR APE CE 2019";
 il parametro "CTR INTEGR. APE 2018" sostituirlo con il nuovo parametro "CTR INTEGR. APE

Un esempio:

2019".

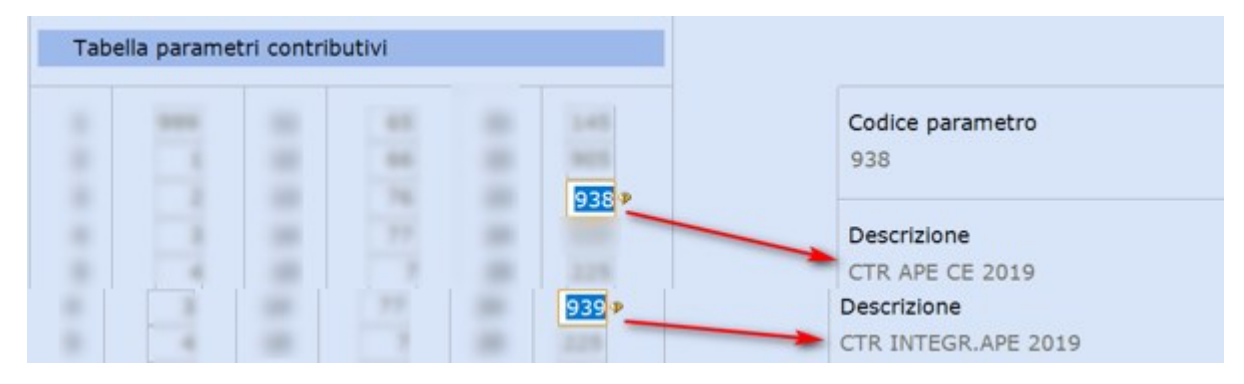

Confermare la variazione.

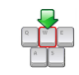

Ripetere le variazioni per ogni Raggruppamento parametri gestito e interessato alla revisione.

In sintesi, se in archivio sono gestite diverse casse edili, di cui alcune non aderenti alla revisione del contributo APE 2019, l'utente dovrà avere:

- due parametri contributivi: "CTR APE CE 2018" e "CTR INTEGR. APE 2018" collegati rispettivamente alle macro APNE e APNN;
- due parametri contributivi: "CTR APE CE 2019" e "CTR INTEGR.APE 2019" collegati rispettivamente alle macro FNMI e FNIN.

Ogni raggruppamento parametri con contribuzione alle casse edili dovrà contenere i due parametri in base all'adesione o meno alla nuova contribuzione 2019.

Inizio documento

### 8. Nota Contabile

Percorso

Scelta di menu

PAGHE 31. Paghe e Stipendi  $\rightarrow$  05. Gestione mensile  $\rightarrow$  08. Nota Contabile

Le modifiche sottoelencate si riferiscono alla Nota Contabile standard, qualora l'utente avesse dei riferimenti tabellari diversi andranno apportate le modifiche ai totalizzatori effettivamente utilizzati.

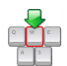

Richiamare una Ditta qualsiasi, dare invio e al campo <Modulo> NOTACO digitare il tasto "F7-Modifica tabelle di calcolo":

| Modulo NOTACO 9-              | Cod. tabella 1 -            |  |
|-------------------------------|-----------------------------|--|
| Estremi inizio totalizzazione | Estremi fine totalizzazione |  |
| Mensilita`                    | Mensilita`                  |  |

Con il tasto funzione "F2", richiamare il codice di calcolo "CTR INTEGRAZIONE APE" (ns esempio 614):

| Codice modulo                    | NOTACO -                           | Nota contab          | ile        |         |  |  |  |  |  |  |
|----------------------------------|------------------------------------|----------------------|------------|---------|--|--|--|--|--|--|
| Codice calcolo                   | 614 -                              | CALCOLO TAB          | ULATO      |         |  |  |  |  |  |  |
| Formato stampa                   |                                    |                      |            |         |  |  |  |  |  |  |
| Condizione                       |                                    |                      | : 8: 💷 💷   | á 🙌     |  |  |  |  |  |  |
| condizione                       |                                    | Cod Descrizione      |            |         |  |  |  |  |  |  |
| Valuta                           |                                    | 615 TOTALE VER       | RS. C.E.   |         |  |  |  |  |  |  |
| Accodare ai righi già presenti i | nuovi parametri contributivi,      | come da esempio:     |            |         |  |  |  |  |  |  |
| Codice modulo NOTAC              | :O - Nota contabile                |                      |            |         |  |  |  |  |  |  |
| Codice calcolo 61                | 4 - CTR INTEGRAZIONE APE           | CTR INTEGRAZIONE APE |            |         |  |  |  |  |  |  |
| Formato stampa                   | 0 Euro                             | Euro Lire            |            |         |  |  |  |  |  |  |
| Condizione                       | 0 -                                |                      |            |         |  |  |  |  |  |  |
| Valuta Si                        |                                    | Periodo              | 0          |         |  |  |  |  |  |  |
| Descriz. stampa (Ctr In          | tegrazione APE - di cui contributo | APE)                 | C          | ONTINUA |  |  |  |  |  |  |
|                                  |                                    |                      |            |         |  |  |  |  |  |  |
| Num Op. Tipo campo               | Cod/Cost. Descrizion               | e Campo              | Contenuto  | Rip.    |  |  |  |  |  |  |
| 1 + CP Parametri                 | CTR APE C                          | E 201 7              | Importo c/ | 0       |  |  |  |  |  |  |
| 2 + CP Parametri                 | CTR INTEG                          | R.APE 7              | Importo c/ | 0       |  |  |  |  |  |  |
| 3 + CP Parametri                 | 938 CTR APE C                      | E 201 7              | Importo c/ | 0       |  |  |  |  |  |  |
| 4 + CP Parametri                 | 939 CTR INTEG                      | R.APE 7              | Importo c/ | 0       |  |  |  |  |  |  |
|                                  |                                    |                      |            |         |  |  |  |  |  |  |

Confermare il caricamento con il tasto "F9-Registrazione righi".

### 9. Esempi

Scelta di menu

PAGHE 31. Paghe e Stipendi  $\rightarrow$  04. Gestione cedolino  $\rightarrow$  01. Elaborazione cedolino

Percorso

Procedere con l'elaborazione dei cedolini e verificare l'applicazione, se dovuta, del contributo minimo. Di seguito, alcuni esempi:

#### Esempio cedolino con contributo superiore al minimo di riferimento:

**imponibile mensile 1.483,20 euro x 3,61% ctr APE c.e. Torino= 53,54 euro**: 53,54 >= 47 quindi non viene applicato il contributo minimo APE.

| • | Voci corpo             | Sociale Fiscale Addizionali | Sindacati Prestiti | Amm.Sociali | 730 TFR   |          |            |
|---|------------------------|-----------------------------|--------------------|-------------|-----------|----------|------------|
| Γ | Voce                   | Descrizione                 | Ore/Giorni         | %           | Dato Base | Ritenute | Competenze |
|   | 70                     | CONTR. TFR L.297/82         |                    | 0,5000+     | 1483,00+  | 7,42+    |            |
|   | 999                    | TOT.LORDO SOGG.CONTR        |                    |             | 1483,20+  |          |            |
|   | 1                      | CONTR.FAP                   |                    | 9,1900+     | 1483,00+  | 136,29+  |            |
|   | 5                      | CONTRIBUTO MALATTIA         |                    |             | 1483,00+  |          |            |
|   | 6 CONTRIBUTO MATERNITA |                             |                    |             | 1483,00+  |          |            |
|   | 28                     | CONTRIBUTO AGGIUNT          |                    | 1,0000+     | 0.00+     |          |            |
|   | 938                    | CTR APE CE 2019             |                    |             | 53,54+    |          |            |
|   | 500                    | IMPONIBILE INAIL            |                    |             | 1483,20+  |          |            |
|   | 750                    | TED O/DDD//EDI              |                    | 100.0000    | 100.451   | 100.451  |            |

# Nei contributi aggiuntivi dello sviluppo contributi verrà evidenziato il contributo APE come da esempio:

|                        |             |                |                       | CONTRIBUTI    | AGGIUNTIVI       |               |                       |                          |  |  |
|------------------------|-------------|----------------|-----------------------|---------------|------------------|---------------|-----------------------|--------------------------|--|--|
| !! Descrizione         | !<br>!N.c   | !-<br>dip.!    | Imponibile !          | * car.ditta ! | Cont. c. ditta ! | * car. Dip. ! | !<br>Contr. c. dip. ! | !<br>Contr. da versare ! |  |  |
| ITNATT.                | 1           | 11             | 1 483 201             | 0.0000        | 0.001            | 0.0000        | 0.001                 | 0.001                    |  |  |
| ANZ. PROF. ORD.        | 1           | 1!             | 53,54!                | 100,0000!     | 53,54!           | 0,0000!       | 0,00!                 | 53,54!                   |  |  |
| CTR FREVEDI            | !           | 1!             | 1.483,00!             | 1,0000!       | 14,83!           | 1,0000!       | 14,83!                | 29,66!                   |  |  |
| TFR PREVEDI            | 1           | 1!             | 102,45!               | 0,0000!       | 0,00!            | 100,0000!     | 102,45!               | 102,45!                  |  |  |
| !<br>!T O T A L I<br>! | !<br>!<br>! | !-<br>4!<br>!- | !-<br>3.122,19!<br>!- |               | 68,37            | 0,0000!       | !<br>117,28!          | !<br>185,65!<br>!        |  |  |

### Esempio cedolino con contributo inferiore al minimo di riferimento:

**imponibile mensile euro 1.158,75 x 3,61% ctr APE c.e. Torino = 41,83 euro:** 41,83 < 47 quindi viene applicato il contributo minimo APE con la suddivisione del contributo integrativo: 47 – 41,83 = 5,17

| 3 | Voci co | rpo • Sociale • Fiscale | Addizionali | Sindacati P | restiti A | mm.Sociali | 730 T    | FR       |            |
|---|---------|-------------------------|-------------|-------------|-----------|------------|----------|----------|------------|
|   | Voce    | Descrizione             | Or          | e/Giorni    | %         | Dato       | Base     | Ritenute | Competenze |
|   | 70      | CONTR. TFR L.297/82     |             |             | 0,5000+   |            | 1267,00+ | 6,34+    |            |
|   | 999     | TOT.LORDO SOGG.CONTR    |             |             |           |            | 1158,75+ | •        |            |
|   | 1       | CONTR.FAP               |             |             | 9,1900+   |            | 1267,00+ | 116,44+  |            |
|   | 5       | CONTRIBUTO MALATTIA     |             |             |           |            | 1267,00+ | •        |            |
|   | 6       | CONTRIBUTO MATERNITA    |             |             |           |            | 1267,00+ | •        |            |
|   | 28      | CONTRIBUTO AGGIUNT.     |             |             | 1.0000+   |            | 0.00+    | •        |            |
|   | 938     | CTR APE CE 2019         |             |             |           |            | 47,00+   | •        |            |
|   | 939     | CTR INTEGR. APE 2019    |             |             |           |            | 5,17+    | •        |            |
|   | 500     | IMPONIBILE INAIL        |             |             |           |            | 1267,24+ | 1        |            |

Q

Si ricorda che il "CTR INTEGR.APE 2019" è sempre un di cui del "CTR APE 2019".

Nei contributi aggiuntivi dello sviluppo contributi verrà evidenziato il contributo APE come da esempio:

| CONTRIBUTI AGGIUNTIVI |     |       |               |               |                   |             |                  |                     |  |
|-----------------------|-----|-------|---------------|---------------|-------------------|-------------|------------------|---------------------|--|
| !                     | !   | !     | !             | !-            | !-                | !           | !-               | !                   |  |
| ! Descrizione         | !N. | dip.! | Imponibile !! | 🛚 car.ditta ! | Cont. c. ditta !% | car. Dip. ! | Contr. c. dip. ! | Contr. da versare ! |  |
| !                     | !   | !     | !-            | !-            | !-                | !           | !-               | !                   |  |
| INAIL                 | 1   | 1!    | 1.267,24!     | 0,00001       | 0,001             | 0,0000!     | 0,001            | 0,001               |  |
| ANZ.PROF.ORD.         | 1   | 1!    | 47,00!        | 100,0000!     | 47,00!            | 0,0000!     | 0,00!            | 47,00!              |  |
| CTR PREVEDT           |     | 11    | 1,159,001     | 1,00001       | 11.591            | 1,00001     | 11.59!           | 23,181              |  |

## **Il contributo minimo di cui sopra non si applicherà nei seguenti casi:**

> inizio rapporto di lavoro successivo al giorno 13 del mese

Esempio dipendente assunto in data 16/04/2019:

imponibile mensile 1.251,45 euro x 3,61% ctr APE c.e. Torino = 45,18 euro: non viene applicato il contributo minimo  $\in$  47 in quanto il dipendente ha iniziato il rapporto di lavoro successivamente al giorno 13 del mese:

| • | Voci co | roo                  | ionali Sindacati | Prestiti A | mm.Sociali 730 TFR | ]        |            |
|---|---------|----------------------|------------------|------------|--------------------|----------|------------|
| Γ | Voce    | Descrizione          | Ore/Giorni       | %          | Dato Base          | Ritenute | Competenze |
| E | 70      | CONTR. TFR L.297/82  |                  | 0,5000+    | 1267,00+           | 6,34+    |            |
| E | 999     | TOT.LORDO SOGG.CONTR |                  |            | 1251,45+           |          |            |
| L | 1       | CONTR.FAP            |                  | 9,1900+    | 1267,00+           | 116,44+  |            |
| E | 5       | CONTRIBUTO MALATTIA  |                  |            | 1267,00+           |          |            |
| L | 6       | CONTRIBUTO MATERNITA |                  |            | 1267,00+           |          |            |
| L | 28      | CONTRIBUTO AGGIUNT   |                  | 1.0000+    | 0.00+              |          |            |
| L | 938     | CTR APE CE 2019      |                  |            | 45,18+             |          |            |
| L | 500     | IMPONIBILE INAIL     |                  |            | 1267,24+           |          |            |

### > termine rapporto di lavoro antecedente il giorno 19 del mese

Esempio dipendente dimesso in data 18/04/2019:

imponibile mensile 927 euro x 3,61% ctr APE c.e. Torino = 33,46 euro: non viene applicato il contributo minimo in quanto il dipendente ha cessato il rapporto di lavoro precedentemente al giorno 19 del mese:

| 4 | Voci coi | rpo 🍳 Sociale  | Fiscale   | Ad | dizionali | Sindacati | Prestiti | Amm.Sociali | 730    | TFR |          |            |
|---|----------|----------------|-----------|----|-----------|-----------|----------|-------------|--------|-----|----------|------------|
|   | Voce     | De             | scrizione |    | On        | e/Giorni  | %        | Dato        | Base   |     | Ritenute | Competenze |
|   | 70       | CONTR. TFR L.3 | 297/82    |    |           |           | 0,5000   | +           | 1267,0 | 0+  | 6,34+    |            |
|   | 999      | TOT.LORDO SC   | GG.CONTR  |    |           |           |          |             | 954,0  | 0+  |          |            |
|   | 1        | CONTR.FAP      |           |    |           |           | 9,1900   | +           | 1267,0 | 0+  | 116,44+  |            |
|   | 5        | CONTRIBUTO N   | IALATTIA  |    |           |           |          |             | 1267,0 | 0+  |          |            |
|   | 6        | CONTRIBUTO M   | ATERNITA  |    |           |           |          |             | 1267,0 | 0+  |          |            |
|   | 28       | CONTRIBUTO 4   | GGIUNT    |    |           |           | 1.0000   | +           | 0.0    | 0+  |          |            |
|   | 938      | CTR APE CE 20  | 19        |    |           |           |          |             | 33,4   | 6+  |          |            |
|   | 500      | IMPONIBILE INA | IL        |    |           |           |          |             | 1267,2 | 4+  |          |            |

assenza di durata complessiva non inferiore a 60 ore nello stesso mese per cassa integrazione, malattia e infortunio, ferie e permessi retribuiti (nei limiti, rispettivamente, di 160 e 88 ore annue), ore denunciate ad altre Casse Edili.

Esempio dipendente con evento di malattia di 80 ore:

nel cedolino è presente il codice di corpo Figurativo Inps per malattia (presente nella tabella di calcolo "30-ore assenza" delle macro FNMI e FNIN):

| Voci co      | rpo 🖲 Sociale 🍯 Fiscale 🏺 Ad | dizionali Sindac | ati Prestiti | Amm.Sociali 730 | TFR      |            |  |
|--------------|------------------------------|------------------|--------------|-----------------|----------|------------|--|
| Voce         | Descrizione                  | Ore/Giorni       | %            | Dato Base       | Ritenute | Competenze |  |
| 001          | IMPORTO ORDINARIO            | 125,00+          |              | 9,27000+        |          | 1158,75+   |  |
| 374          | FIG ORE ASSENZA MAL          | 80,00+           |              | 9,27000+        |          | 741,60+    |  |
| <b>000</b> 𝒴 |                              |                  |              |                 |          |            |  |

### Verificata la condizione di esclusione dall'applicazione del contributo minimo:

| P | Voci cor | rpo 🍳 Sociale  | Fiscale          | Addizio | nali Sindacati | Prestiti A | mm.Sociali 730 | TFR  |          |            |
|---|----------|----------------|------------------|---------|----------------|------------|----------------|------|----------|------------|
|   | Voce     | De             | scrizione        |         | Ore/Giorni     | %          | Dato Base      |      | Ritenute | Competenze |
|   | 70       | CONTR. TFR L.  | 297/82           |         |                | 0,5000+    | 1267           | ,00+ | 6,34+    |            |
|   | 999      | TOT.LORDO SO   | OGG.CONTR        |         |                |            | 1158           | ,75+ |          |            |
|   | 1        | CONTR.FAP      |                  |         |                | 9,1900+    | 1267           | ,00+ | 116,44+  |            |
|   | 5        | CONTRIBUTO N   | ALATTIA          |         |                |            | 1267           | ,00+ |          |            |
|   | 6        | CONTRIBUTO N   | <b>MATERNITA</b> |         |                |            | 1267           | ,00+ |          |            |
| l | 28       | CONTRIBUTO A   | GGIUNT           |         |                | 1 0000+    | 0              | 00+  |          |            |
| l | 938      | CTR APE CE 20  | 19               |         |                |            | 41             | ,83+ |          |            |
| Ш | 500      | IMPONIBILE INA | IL.              |         |                |            | 1267           | 24+  |          |            |

#### Esempio dipendente con ferie 48 ore:

nel cedolino è presente il codice di corpo Ferie godute (presente nella tabella di calcolo "30-ore assenza" delle macro FNMI e FNIN):

| 4 | Voci co | rpo • Sociale • Fiscale • Addi | zionali Sindacati | Prestiti | Amm.Sociali 730 | TFR      |            |   |
|---|---------|--------------------------------|-------------------|----------|-----------------|----------|------------|---|
|   | Voce    | Descrizione                    | Ore/Giorni        | %        | Dato Base       | Ritenute | Competenze |   |
| 1 | 001     | IMPORTO ORDINARIO              | 125 00+           |          | 9 27000+        |          | 1158 75+   |   |
| I | 031     | FERIE GODUTE                   | 48,00+            |          | 9,27000+        |          | 444,96+    |   |
| T | 000 🤗   |                                |                   |          |                 |          |            | · |

#### Non verificata la condizione di esclusione dall'applicazione del contributo minimo:

| Voci co | orpo 🤎 Sociale 🍳 Fiscale 🍳 Addiz | ionali Sindacat | ti Prestiti Am | m.Sociali 730 TFR |          |            |   |
|---------|----------------------------------|-----------------|----------------|-------------------|----------|------------|---|
| Voce    | Descrizione                      | Ore/Giorni      | %              | Dato Base         | Ritenute | Competenze | ^ |
| 70      | CONTR. TFR L.297/82              |                 | 0,5000+        | 1267,00+          | 6,34+    |            |   |
| 999     | TOT.LORDO SOGG.CONTR             |                 |                | 1158,75+          |          |            |   |
| 1       | CONTR.FAP                        |                 | 9,1900+        | 1267,00+          | 116,44+  |            |   |
| 5       | CONTRIBUTO MALATTIA              |                 |                | 1267,00+          |          |            |   |
| 6       | CONTRIBUTO MATERNITA             |                 |                | 1267,00+          |          |            |   |
| 28      | CONTRIBUTO AGGIUNT               |                 | 1 0000+        | 0.00+             |          |            |   |
| 938     | CTR APE CE 2019                  |                 |                | 47,00+            |          |            |   |
| 939     | CTR INTEGR. APE 2019             |                 |                | 5,17+             |          |            |   |
| 500     |                                  |                 |                | 1267.244          |          |            |   |

#### Esempio dipendente assunto in data 15/04/2019 e cessato il 18/04/2019:

#### verificata la condizione di esclusione dall'applicazione del contributo minimo:

| Voci corpo - Sociale - Fiscale - Addizionali Sindacati Prestiti Amm.Sociali 730 - TFR |                           |            |         |           |          |            |   |
|---------------------------------------------------------------------------------------|---------------------------|------------|---------|-----------|----------|------------|---|
| Voce                                                                                  | Descrizione               | Ore/Giorni | %       | Dato Base | Ritenute | Competenze | ^ |
| 70                                                                                    | CONTR. TFR L.297/82       |            | 0,5000+ | 1267,00+  | 6,34+    |            |   |
| 999                                                                                   | TOT.LORDO SOGG.CONTR      |            |         | 305,28+   |          |            |   |
| 1                                                                                     | CONTR.FAP                 |            | 9,1900+ | 1267,00+  | 116,44+  |            |   |
| 5                                                                                     | CONTRIBUTO MALATTIA       |            |         | 1267,00+  |          |            |   |
| 6                                                                                     | CONTRIBUTO MATERNITA      |            |         | 1267,00+  |          |            |   |
| 28                                                                                    | CONTRIBUTO AGGIUNT.       |            | 1.0000+ | 0.00+     |          |            |   |
| 938                                                                                   | CTR APE CE 2019           |            |         | 10,71+    |          |            |   |
| 500                                                                                   | TRACTOR RELATION OF TRACE |            |         |           |          |            |   |

#### Esempio dipendente assunto in data 02/04/2019 e cessato il 15/04/2019:

#### verificata la condizione di esclusione dall'applicazione del contributo minimo:

Voci corpo
 Sociale
 Fiscale
 Addizionali
 Sindacati
 Prestiti
 Amm.Sociali
 730
 TFR

| Voce | Descrizione          | Ore/Giorni | %       | Dato Base | Ritenute | Competenze |
|------|----------------------|------------|---------|-----------|----------|------------|
| 70   | CONTR. TFR L.297/82  |            | 0,5000+ | 1267,00+  | 6,34+    |            |
| 999  | TOT.LORDO SOGG.CONTR |            |         | 83,43+    |          |            |
| 1    | CONTR.FAP            |            | 9,1900+ | 1267,00+  | 116,44+  |            |
| 5    | CONTRIBUTO MALATTIA  |            |         | 1267,00+  |          |            |
| 6    | CONTRIBUTO MATERNITA |            |         | 1267,00+  |          |            |
| 28   | CONTRIBUTO AGGIUNT.  |            | 1,0000+ | 0,00+     |          |            |
| 938  | CTR APE CE 2019      |            |         | 3,01+     |          |            |
| 500  | IMPONIBILE INAIL     |            |         | 1267,24+  |          |            |

#### **Tabelle di calcolo MUT** 10.

|                | Percorso                                                                                                    |
|----------------|----------------------------------------------------------------------------------------------------|
| Scelta di menu | PAGHE                                                                                                    |
| esterna        | 32. Altri Enti Previdenzialii $\rightarrow$ 01. Gestione Casse Edili $\rightarrow$ 01. Cassa Edile Unificata |
|                | ightarrow 14. Tabelle e Utilità $ ightarrow$ 03. Tabelle di calcolo                                          |

Per la valorizzazione nella denuncia MUT occorre integrare la tabella di calcolo gestita in archivio con il nuovo parametro "CTR.INTEGR.APE 2019"

Richiamare la tabella di calcolo "Ctr.Integrativo APE" e aggiungere al primo rigo disponibile il nuovo parametro contributivo (collegato alla macro FNIN).

| Codice modulo<br>Codice calcolo<br>Formato stampa<br>Condizione | CECNCE<br>555<br>0<br>0 | <ul> <li>Cassa Edile Un</li> <li>Ctr Integrativo</li> <li>Euro</li> </ul> | ificat<br>APE  | Lire    |            |          |
|-----------------------------------------------------------------|-------------------------|---------------------------------------------------------------------------|----------------|---------|------------|----------|
| Valuta                                                          | Si                      |                                                                           |                | Periodo |            | 0        |
| Descriz. stampa                                                 | Ctr Integr              | ativo APE                                                                 |                |         |            | CONTINUA |
|                                                                 |                         |                                                                           |                |         |            |          |
| Num Op. 1                                                       | Tipo campo              | Cod/Cost.                                                                 | Descrizione    | Campo   | Contenuto  | Rip.     |
| 1 + 0                                                           | CP Parametri            | 221                                                                       | CTR INTEGRAZIO | 8       | Importo to | 0        |
| 2 + 0                                                           | CP Parametri            | 223                                                                       | CTR INTEGR.APE | 8       | Importo to | 0        |
| 3 + 0                                                           | CP Parametri            | 939                                                                       | CTR INTEGR.APE | 8       | Importo to | 0        |

Confermare il caricamento con il tasto funzione "F9-Registazione righi".

Inizio documento

#### 11. **Elaborazione mensile**

|                | Percorso                                                                                                    |
|----------------|----------------------------------------------------------------------------------------------------|
| Scelta di menu | PAGHE                                                                                                    |
| esterna        | 32. Altri Enti Previdenzialii $\rightarrow$ 01. Gestione Casse Edili $\rightarrow$ 01. Cassa Edile Unificata |
|                | $\rightarrow$ 05. Elaborazione mensile                                                                       |
|                |                                                                                                    |

Verificare che la tabella di calcolo sia collegata all'interno dell'Elaborazione Mensile Cassa Edile nei Totalizzatori.

| Elaborazione Mensile Cassa Edile |                    |                    |  |  |  |  |
|----------------------------------|--------------------|--------------------|--|--|--|--|
| Codice ditta                     |                    | - Tutte le aziende |  |  |  |  |
| Anno<br>Mese                     | <b>2019</b><br>0 - |                    |  |  |  |  |

Tramite il tasto funzione "F7-Gestione Totalizzatori" attivo in corrispondenza dei campi <Anno> o <Mese> verificare se le tabelle totalizzatori sono presenti per singolo Codice APE oppure per TUTTI I CODICI APE (per visualizzare l'elenco delle tabelle presenti utilizzare il tasto funzione "F7-Help generale tabella" attivo sul campo <Codice APE>, un esempio:

| Gestione totalizzatori Cassa Edile |     |        |                                        |
|------------------------------------|-----|--------|----------------------------------------|
| Codice APE                         |     |        | -                                      |
| Tipo calcolo Conguaglio/Rimborso   |     | ſ      |                                        |
| Elenco Lav. Occupati               | COD | T      | Archivio Modifica Visualizza Help 2    |
| Imponibile G.N.F.                  | 1   | Ordina | 🗠 🖬 🖉 🐉 🗄 🔠 🛗 👍 🗚 🛃 📟 🐷 \Rightarrow Au |
| Imponibile Contr.(22)              | 2   | Malat  | Codice Descrizione vers                |
| Imponibilo T E P                   | 205 | Infort |                                        |

Richiamare i totalizzatori e verificare la presenza della tabella di calcolo:

### Prima videata:

Continue totalizzatori Cassa Edila

| Gestione totalizzatori Cassa | colle |                       |           |                       |        |
|------------------------------|-------|-----------------------|-----------|-----------------------|--------|
| Codice APE                   |       | - TU                  | TTI I COD | ICI APE               |        |
| Tipo calcolo Conguaglio/Rim  | borso | Considera la ca       | renza     | Importo FAP           | Intero |
| Elenco Lav. Occupati         | COD   | Ore                   | COD       | Imponibili            | COD    |
| Imponibile G.N.F.            |       | Ordinarie             |           | Importo Aum./Dim.     |        |
| Imponibile Contr.(22)        |       | Malattia              |           | TFR da versare a CE   |        |
| Imponibile T.F.R.            |       | Infortunio            |           | Ant.Accantonamento    |        |
| G.N.F.                       | 1     | Carenza               |           | TFR paga oraria       |        |
| G.N.F. Mal./Inf.             |       | Ferie                 |           | Rimborso CIG          |        |
| Retrib. Imponib. (11)        |       | Festivita             |           | Imponibile Contr.Sanz |        |
| Acc. Ferie                   |       | C.I.G.                |           | Altro Accantonamento  |        |
| Contrib. Lav.preg.           |       | Congedi               |           | Contr. Contrattuale   |        |
| Contrib.Volont.preg.         |       | Assenza Giustificata  |           | Altri dati 37         |        |
| Contrib. Ditta preg.         |       | Permessi non Retrib.  |           | GG/ore altro Accanton |        |
| Quota TFR preg.              |       | TFR ore utili         |           | Contributo APE        | 224    |
| Rivalutazione                |       | TFR giorni lavorabili | 87        | Integrazione APE      | 555    |
| Imponibile INPS              |       | Altri dati 27         | 1         | Fondo Sanitario Naz.  |        |
| Importo FAP                  |       | Totale ore Lavorate   |           | Fdo. San. Naz.10/2018 |        |

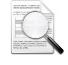

Il collegamento deve essere effettuato nella prima videata (compilazione Gestione Dati Mensile-EL Elenco Lav. Occupati- sezione Imponibili) e nella terza videata (compilazione Gestione Dati Mensile- Sezione RI Riepilogo).

### Terza videata:

| Codice APE                      |     | - TUT                 | TTI I COD | ICI APE               |        |
|---------------------------------|-----|-----------------------|-----------|-----------------------|--------|
| Tipo calcolo Conguaglio/Rimbors | 0   | Considera la car      | renza     | Importo FAP           | Intero |
| Elenco Lav. Occupati            | COD | Ore                   | COD       | Imponibili            | COD    |
| Imponibile G.N.F.               |     | Ordinarie             | 1.00      | Importo Aum./Dim.     |        |
| Imponibile Contr.(22)           |     | Malattia              |           | TFR da versare a CE   |        |
| Imponibile T.F.R.               |     | Infortunio            |           | Ant.Accantonamento    |        |
| G.N.F.                          | 1   | Carenza               |           | TFR paga oraria       |        |
| G.N.F. Mal./Inf.                |     | Ferie                 |           | Rimborso CIG          |        |
| Retrib. Imponib. (11)           | 1   | Festivita             |           | Imponibile Contr.Sanz |        |
| Acc. Ferie                      |     | C.I.G.                |           | Altro Accantonamento  |        |
| Contrib. Lav.preg.              |     | Congedi               |           | Contr. Contrattuale   |        |
| Contrib.Volont.preg.            |     | Assenza Giustificata  |           | Altri dati 37         |        |
| Contrib. Ditta preg.            |     | Permessi non Retrib.  |           | GG/ore altro Accanton |        |
| Quota TFR preg.                 |     | TFR ore utili         | 342       | Contributo APE        | 12.24  |
| Rivalutazione                   |     | TFR giorni lavorabili |           | Integrazione APE      | 555    |
| Imponibile INPS                 |     | Altri dati 27         |           | Fondo Sanitario Naz.  | _      |

Nel caso siano presenti le tabelle di calcolo per singoli codici APE bisogna ripetere il caricamento per tutti i codici APE.

Inizio documento

### 12. Dove trovo tutte le Note Salvatempo?

### Visibilità nel nuovo Portale di Assistenza

Le Note Salvatempo sono ora disponibili anche nel Portale di Assistenza (<u>http://supporto.wolterskluwer.it</u>), accessibile solo ai clienti diretti di Wolters Kluwer, cliccando su e scrivendo in **Cosa stai cercando?** "nota salvatempo" appare la lista delle NS disponibili.

| Home (privata)   Wolters ×                     |                     | _     |       |         |
|------------------------------------------------|---------------------|-------|-------|---------|
| ← → C ③ supporto.wolterskluwer.it/home-privata |                     | ☆     | 6     | 0       |
| A Content Structure Configuration 🕖 Shortcuts  |                     | i     | t     | Log out |
| 👶. Wolters Kluwer                              | ornato<br><u>Lo</u> | ogout | Q     | Ξ       |
| Home (privata)   Wolters ×                     |                     |       |       |         |
| ← → C ③ supporto.wolterskluwer.it/home-privata |                     | ☆ 🖉   |       | $\odot$ |
| A Content Structure Configuration 🕥 Shortcuts  | i.                  |       | 115 I | og out  |
| Sentorr                                        | hato<br>Logo        | out > | <     |         |
| Cosa stai cercando?                            |                     |       |       |         |
| "nþta <u>salvatempo</u> "                      |                     | (     | ર     |         |

### Visibilità Pubblicazioni in Bpoint SP e Bpoint SAAS

Le Note Salvatempo sono accessibili dal Desktop Attivo di **B.PointSP** e **B.PointSAAS** nella sezione LiveUpdate.

Appena pubblicate sono visibili sulla pagina principale, dove resteranno almeno 5 giorni, e da qui scaricabili con un semplice click.

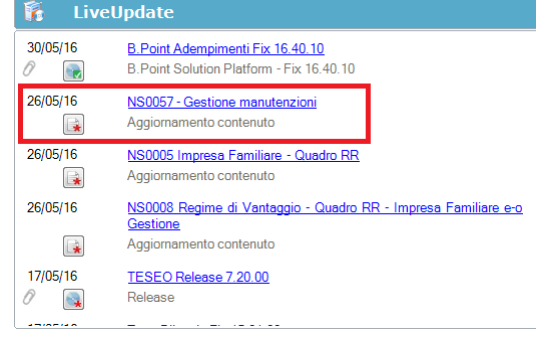

### Visibilità Pubblicazioni in Bpoint DS

- Home page;
- Prodotti (Manuali)

| Direzione Studio                                                                                                    |                                                                                                    |                                                                                                    |                                                                                                    |  |  |  |  |  |
|----------------------------------------------------------------------------------------------------|----------------------------------------------------------------------------------------------------|----------------------------------------------------------------------------------------------------|----------------------------------------------------------------------------------------------------|--|--|--|--|--|
| Agenda<br>Scadenze<br>Sospesi<br>Pratiche                                                                                                    | HenePage Web Browser Benvenuro Giorgio Benazzoli Iunedi 14/03/2016 17                                                                                                    |                                                                                                    |                                                                                                    |  |  |  |  |  |
| Const<br>Const<br>Const<br>Reports generative<br>Reveals in Agle<br>Const<br>Const | Luvero<br>[Spg]] [clent moont] [Le pratche recent] [Sospes]<br>[Scatenzari]                                                                                                    | Sealer concell ( nie prekra)<br>Sealer concell ( nie prekra)<br>Statische pratche<br>Aller of statische<br>Aller of statische<br>State Operative                                                                                                    | Messagi<br>Messagi<br>Machica processive has been completed on the following date:<br>2016;93:19:59:49<br>End effectuate un aggiornemento del estema - Discolore Studio<br>(10:000: E Proc Scholen Plattom (16:10:20)<br>PROVA<br>Monta<br>Boros germat<br>Installacione Microsoft Office                                                                                                    |  |  |  |  |  |
|                                                                                                    | Novita'<br>[News] [Rassegna stamps]                                                                                                    | Informazioni<br>[Scadenze] [Circolari]                                                                                                    | Prodotti<br>[Aggiomamenti] [Kanuali]                                                                                                    |  |  |  |  |  |
| Servizi                                                                                                    | 12/03 06 00 — Rivalutacione pensioni e refebusioni dall'INPS is tabella<br>con i codificienti<br>12/03 06 00 — Rivene i Pal, ateodoxario domenicale, levono nottuno:<br>11/03 13 58 — Lavono ingolare. Alsa co anche per le asende sicilare<br>11/03 12 66 — Riverse charge anche per le osen muste di<br>11/03 12 66 — Riverse charge anche per le osen muste di<br>11/03 12 66 — Riverse charge anche per le osen muste di<br>11/03 12 66 — Riverse charge anche per le osen muste di<br>11/03 12 66 — Riverse charge anche per le osen muste di<br>11/03 12 66 — Riverse charge anche per le osen muste di<br>11/03 12 66 — Riverse charge anche per le osen muste di | 15:03 — Faturazione offerta - Emissione della fattura<br>15:03 — Genazioni per le cala tario fascatali le nonveta o gli acontrin<br>tito di - Antoziano cumulante un le rigitto di constetti il<br>15:03 — Antoziano in porto di estitutto di estito di estato di<br>15:03 — Statue di appoto riferiora di eso 200 - Antoziano dell<br>15:03 — Statue di appoto riferiora di eso 200 - Antoziano della<br>15:03 — Statue di appoto riferiora - Tarissizono telenico di<br>15:03 — Statue di appoto riferiora - Tarissizono telenico di<br>15:03 — Statue di appoto riferiora - Tarissizono telenico di<br>15:03 — Mantoziano della di appoto di fattoziano di<br>15:03 — Mantoziano di appoto di fattoziano di<br>15:03 — Mantoziano di appoto di fattoziano di<br>15:03 — Mantoziano di appoto di fattoziano di la consegnito di consegnito di<br>15:03 — Mantoziano di appoto di fattoziano di la consegnito di<br>15:03 — Mantoziano di admonto di consegnito di consegnito di<br>15:03 — Mantoziano di admonto di consegnito di consegnito di<br>15:03 — Mantoziano di admonto di consegnito di consegnito di<br>15:03 — Mantoziano di admonto di consegnito di consegnito di<br>15:03 — Mantoziano di<br>15:03 — Mantoziano d | 05/03/2016 WSL0041-Erte Bildersle Adigeneto Veneto<br>25/02/2016 WSL0051 Certificatione UNICA-Ceal Particolari<br>25/02/2016 WSD052 Certificatione UNICA-Ceal Particolari<br>25/02/2016 WSL0052 Certificatione Unica, Lavoratori autonomi<br>25/02/2016 WSL0061 Ferminatione Cu1/2016<br>17/02/2016 WSL0061 Ferminatione Spees Funder<br>15/02/2016 WSL0061 Terminatione Spees Funder<br>15/02/2016 Tracciati di importazione |  |  |  |  |  |

### Visibilità Pubblicazioni in Bpoint DS versione grafica

- Normativa Prassi
- Manuali

| Direzione Studio | B.Point Solution | Platform | Report Direzionali           | Report Personalizzati  | C | Normativa - Prassi (1)                  |       |   |                                             |  |
|------------------|------------------|----------|------------------------------|------------------------|---|-----------------------------------------|-------|---|---------------------------------------------|--|
|                  |                  | Novità   |                              |                        | C | Rassegna stampa                         |       | C | Manual                                      |  |
|                  |                  | Lib      | oretto famiglia e PrestO: o  | oltre 27.000 30/08 11. | - | inclusione                              | 30/08 | * | NS 024-Gestione_Ratei_e_Risconti 08/08/2017 |  |
|                  |                  | CIG      | area di crisi industriale (  | complessa 30/08 11.00  |   | Nei fondi complementari calcolo del     | 30/08 | * | NS 026 - Chiusure contabili 08/08/2017      |  |
|                  |                  | Red      | ddito di inclusione: dal 2   | 018 a 30/08 06.00      |   | La malattia giustifica lo scostamento   | 30/08 | * | NSoo8o - Invio Dati fatture 02/08/2017      |  |
|                  |                  | Rei      | visione enti locali in Sicil | ia: 29/08 21.39        |   | Il nuovo Codice 'scivola' su bilanci ed | 30/08 |   |                                             |  |
|                  |                  | An       | che gli agrotecnici posso    | no 29/08 21.38         |   | Spesometro, arriva la proroga           | 30/08 |   |                                             |  |

### Archivio storico

E' sempre possibile ricercare le Note Salvatempo pubblicate in precedenza, semplicemente cliccando su **LiveUpdate** per accedere al LiveUpdate Manager, richiamabile anche dal percorso:

 Percorso

 Scelta di menù
 ARCHIVI E UTILITA'

 85. Utilita' → 05. Aggiornamento Moduli → 02. Gestore LiveUpDate

Per cercare tutte le Note Salvatempo, pubblicate in un determinato periodo di tempo, selezionare nel campo Oggetto la sola voce Note Salvatempo , indicare le date desiderate e premere

sul bottone <u>Ricerca</u>. Cliccare nel catalogo proposto sulla nota che si vuole aprire.

| LiveUpdate Manager  |                   |    |         |          |                                                        |
|---------------------|-------------------|----|---------|----------|--------------------------------------------------------|
| Novita' Storico Log |                   |    |         |          |                                                        |
| Ricerca             |                   | -0 | atalogo |          |                                                        |
| Testo libero        |                   |    |         | 08/08/17 | NS0024-Gestione Ratei e Risconti                       |
| restonibero         |                   |    |         |          | Aggiornamento contenuto                                |
| Prodotto            | -                 |    |         | 08/08/17 | NS0026 - Chiusure contabili                            |
| Oggetto             | Note Salvatempo 👻 |    |         | 02/08/17 | Aggiornamento contenuto<br>NS0080 - Invio Dati fatture |
| Operazione          | <b>•</b>          |    |         |          | NS0080 - Invio Dati fatture                            |

Le Note Salvatempo in **BpointDS/BpointDS versione grafica** sono accessibili dalla scelta **STORICO** -> **STORICO PRODOTTI** 

| <u>E</u> sci <u>M</u> odifica <u>V</u> isualizza Inse<br>Visualizza Inse<br>Vis | rrisci <u>S</u> trumenti <u>Storici 2</u><br>rna desktop <b>I</b> <mark>Storico prodotti Efonata </mark> efonata Assistente Pratiche 🔀 Sospesi 🌡 Mov. Sospesi                                                                                                    |
|----------------------------------------------------------------------------------------------------|----------------------------------------------------------------------------------------------------|
| Direzione Studio                                                                                                    | Storico p Storico contenuti editoriali                                                                                                    |
| Agenda                                                                                                    | HomePage Web Browser Storico prodotti                                                                                                    |
| Sospesi     Pratiche     Clienti     Contratti     Rapporto operatore     Movimenti     Rilevazioni multiple     Fatturazione     Fatturazione                                                                                                    | Criteri di ricerca<br>Prodotto Tutti i prodotti   Tipo Note salvatempo  Criteri di ricerca  Data pubblicazione  da 01/01/2016  Ricerca  Ricerca  Ridva  Ricerc |
| 🗘 Direzione Studio B.Point Sc                                                                                                    | Jution Platform Normetiva - Praesi (4) Statistiche Storico prodotti                                                                                                    |
|                                                                                                    | Ricorrenti C                                                                                                    |
| Clienti                                                                                                    | Storico Statistiche Analisi Rapporti Allineamen Guide                                                                                                    |
| Pratiche                                                                                                    | prodotti pratiche redditivita' operatore to voci operative                                                                                                    |